## 湖北省招标投标协会招标采购一体化平台

## 试运行期间操作指引

湖北省招标投标协会招标采购一体化平台(以下简称"平 台")在试运行阶段,用户主要面向参加过我会组织的 2019 年 和 2020 年招标采购从业人员培训的单位和学员及会员单位,请 各单位联系人和学员按如下指引进行操作:

平台登录网址: https://yth.hbtba.com/login.html

一. 从业单位操作指引

在平台登录界面,请选择单位登录

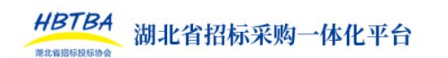

没有账号? 注册

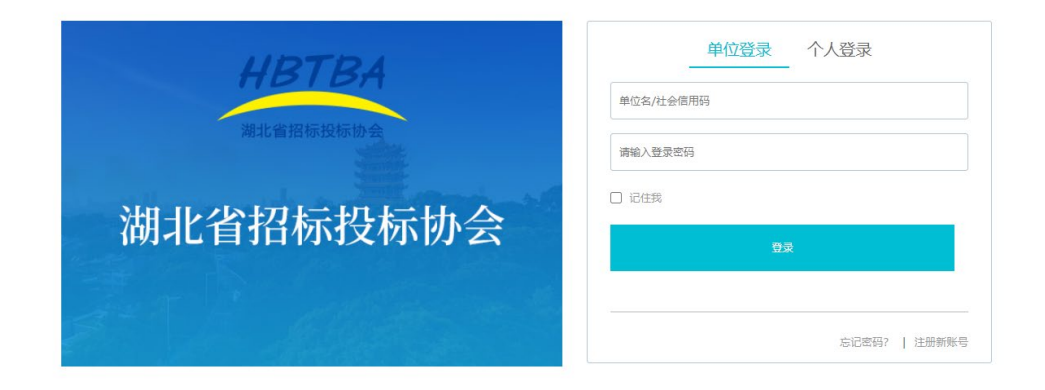

账号栏请输入单位全称,初始密码为单位联系人邮箱地址 (请与报名培训时所填写联系人邮箱保持一致,以qq邮箱为例, 提交格式如下: 123456@qq.com,),填写完成后点击登录。

登陆后请进行以下操作:

1. 进入"账户设置"页面点击"修改密码", 重置新密码;

| HBTBA<br>新北省 | 招标采购一体化平台 | 修改密码 |  |
|--------------|-----------|------|--|
| 0 MA         | 基本信息 修改密码 |      |  |
| 10 地利        |           |      |  |
| D 98         | - 123EW-  |      |  |
| 🔊 18540      | * 新田田:    |      |  |
| <u>0</u> 97  | • 确认应码:   |      |  |
| 28 从业人员管理    |           | (277 |  |
| A 完装业区       |           |      |  |
| A #088       | - 账户设置    |      |  |
| S NORE       |           |      |  |
|              |           |      |  |
|              |           |      |  |
|              |           |      |  |

点击左侧"单位信息"页面,请确认贵单位基本信息是
 否正确并对信息进行补充完善;

| HBTBA<br>湖北省打 | 召标采购一体化平台 |          | U    |         | · 我家內容 Q |  |
|---------------|-----------|----------|------|---------|----------|--|
| 合 前页          | 单位信息      |          |      |         |          |  |
| E x8W         | _         |          |      |         |          |  |
| ① 余权          | ✓ 62,53   |          |      |         |          |  |
| 🔊 35i0        |           | 3        | 基本信息 |         |          |  |
| () 10.00      | 单位名称      | 统一社会信用代码 |      | 单位同址    |          |  |
| A 从业人员管理      | ET M L E  |          |      |         |          |  |
| A 余员专区        | 单位信息      | 营业执照     |      | 授权承诺书   |          |  |
| A mizeste     | 所在区域      |          |      |         |          |  |
| 🍈 160-1212    | 所履行业 建筑业  | 是否通过注册审核 |      | 是否为会员单位 | <b>#</b> |  |
|               |           |          |      |         |          |  |

 点击左侧"从业人员管理"页面,请确认贵单位从业人员 信息是否正确(贵单位预置的从业人员信息来自 2019、2020 年 贵单位报名参加从业人员培训的学员名单);

| HBTBA<br>新北行                              | 省招标采购一位     | 体化平台         |              |      |     |     | 酸素内容 | <u>a</u> « |          |
|-------------------------------------------|-------------|--------------|--------------|------|-----|-----|------|------------|----------|
| ☆ 離肉                                      | 从业人员管理      |              |              | _    |     |     |      |            |          |
| <ul> <li>Maki</li> </ul>                  | <b>米本信用</b> | . 11         | 山大豆答油        |      |     |     |      |            |          |
| 1 余权                                      |             |              | 业人员官庄        |      |     |     |      |            |          |
| 🏷 Mindo                                   |             | F atolišitus |              |      |     |     |      |            |          |
| 10 H1 H1 H1 H1 H1 H1 H1 H1 H1 H1 H1 H1 H1 | 99          | 姓名           | 田采从业人员职业技术等级 | 用    | 的征号 | 学机马 |      | 8F78       | 现作       |
| 🔒 从业人质繁荣 🥖                                | 1           |              | 智无           | 4201 | 010 |     |      |            | 查看 修改 删除 |
| A 余员专区                                    | 2           |              | 智无           | 4221 | 131 |     |      |            | 遺着 修改 勤味 |
| <u>₩ ₩068</u>                             | 3           |              | 繁元           | 4113 | 752 |     |      |            | 直着 修改 勤除 |
| 🔅 16/421                                  | 4           |              | 智元           | 4222 | 011 |     |      |            | 查看 修改 删除 |
|                                           | 5           |              | 智无           | 4222 | 512 |     |      |            | 查看 修改 翻除 |
|                                           | 6           |              | 暫无           | 2224 | 032 |     |      |            | 推着 修改 動除 |

 如果贵单位是湖北省招标投标协会会员单位,可以点击 左侧"会员专区"页面,查看核对本单位会员基本信息。非会员
 单位可以点击申请会员,按流程提示操作即可成为协会会员。

5. 请通知本单位从业人员以个人身份登录平台并下载结业证书。

二、学员个人登录指引

在平台登录界面,请选择个人登录

| HBTBA<br>湖北省招标采购一体化平台                             | 没有账号?   注册                    |
|---------------------------------------------------|-------------------------------|
| <b>HBTBA</b><br><sup>湖北當招标投标协会</sup><br>湖北省招标投标协会 | <u>単位登录</u> 个人登录<br>単位名/社会信用码 |
|                                                   | 忘记图码?   注册新账号                 |

账号栏请填写个人身份证号码,初始密码为身份证号后 6 位(请与报名培训时所填写身份证号码保持一致),填写完成后 点击登录。

登陆后请进行以下操作:

1. 进入"账户设置"页面点击"修改密码",设置新密码;

| YBTBA<br>湖北省    | 招标采购一体化平台      | (現形対容 Q) |
|-----------------|----------------|----------|
| ĦΞ              | 基本信息 修改密码      |          |
| 全议              |                |          |
| 1530            | 用于密码规题和重要信号    |          |
| \$7 <b>.7</b> 7 | * 常用節稿: 未设置 第次 |          |
| 小人地制            |                |          |
| 个人信息            |                |          |
| 4421888         |                |          |
| BRARE C         |                |          |
|                 | 账户设置           |          |

2. 进入"个人信息"页面核对基本信息是否正确并对信息进行补充完善;

| HBTBA<br>湖北省招标采购一体      | 化平台              |              |                |            | 建家内容 | • |
|-------------------------|------------------|--------------|----------------|------------|------|---|
| она 2550,8 р            | 已必须格 职称公民制造 飲育培训 | 职业技能等级申报     |                |            |      |   |
| ) 西京 보고<br>고 수人地図 유상군위하 |                  | 性別<br>出生日期   | 1202020        | 8          |      |   |
|                         | 人信息              | 电子邮稿<br>幅贯   | <b>特分证</b> 目的件 |            |      |   |
|                         |                  | 最高学历<br>工作年間 |                | 专业<br>の公电道 |      |   |
| <b>按乐从业人员职业</b>         | 皮鬆等級 繁光          | 所在区域         |                | W.K.1832   |      |   |
| A53(19:07)              |                  |              |                |            |      |   |

# 3. 进入"单位管理"页面查看个人所属单位是否正确;

| HBTBA<br>湖北省 | 招标采购一体化平台 |          |     | 建紫内   |        |
|--------------|-----------|----------|-----|-------|--------|
| 1 MA         | 基本信息 历史记录 |          |     |       |        |
| D 22         |           |          |     |       |        |
| 🏷 Xiat       | 所属单位基本信息  |          |     |       |        |
| 1 HIN        | 单位名称      | 统一社会信用代码 | 联系人 | 职派人电话 | 19-17  |
| ▶ 个人培训       |           |          |     |       | 解除所屬关系 |
| 📫 个人信息       |           |          |     |       |        |
| 00 MI289     |           |          |     |       |        |
| 🚯 🕬 🖓        | 单位管理      |          |     |       |        |
|              |           |          |     |       |        |

# 4. 进入"个人培训"页面,选择对应的培训下载结业证书。

上述登录及有关操作对象为 2019 和 2020 参训单位和学员 及协会会员单位,其账号、密码和有关培训记录已经预置入平 台。

对于非近2年培训单位和个人,请在登录界面点击注册新 账号(单位选择单位注册,个人选择个人注册,并按系统提示 操作即可)。

注册完成后,从业单位和从业人员可在其从业人员管理和 单位管理页面进行所属单位关联,关联操作发起后,需另一方 同意,方可生效。

### 二. 平台其他功能指引

本次平台试运行还开通了从业单位和从业人员查询、会员服务、招标信息发布、行业招聘和求职信息发布、行业资源下载等功能模块。

#### 1. 湖北省招标采购从业人员查询系统

请点击协会官网首页中右侧快捷入口中的湖北省招标采 购从业人员查询系统,进入查询页面后输入检索关键词即 可检索近2年从业人员的培训记录和所属单位信息。

#### 2. 招标信息发布

请点击协会官网首页中"招标公告与公示信息发布专 栏": 根据专栏中由中国招标投标公共服务平台提供的发布指南 和发布工具发布即可,发布成功后,将显示在协会官网招标公 告发布专栏中,并同时在中国招标投标公共服务平台显示。

### 3. 行业招聘和求职信息发布

湖北省招标投标协会官网在首页开辟有专门的招聘信息和 人才求职栏目,行业会员单位和个人可在本栏目免费发布招聘 信息。点击招聘专栏右侧的"我要发布",填写有关发布信息后 点击提交(单位需上传申请并加盖公章),协会工作人员审核通 过后即可发布在协会官网。

### 2. 行业资源下载

协会将提供有关范本或学习资源等供下载。

平台试运行期间,如发现问题和意见,可拨打咨询电话: 027-88044265,咨询 QQ: 751987000。